# MANUAL DE INSTALAÇÃO E UTILIZAÇÃO ZXW

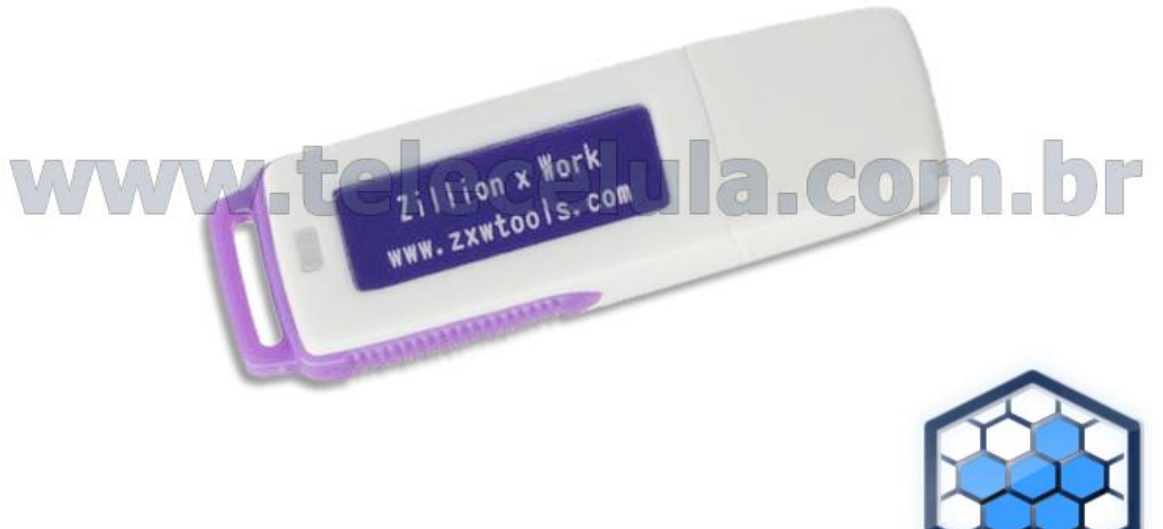

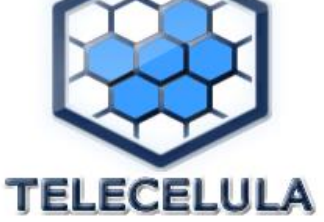

# www.telecelula.com.br

# Sumário

| 1. | INTRODUÇÃO                                            |
|----|-------------------------------------------------------|
| 2. | DOWNLOAD DO PROGRAMA ZXW                              |
| 3. | COMO UTILIZAR A DONGLE E SOFTWARE ZXW6                |
| 4. | COMO IDENTIFICAR DEFEITOS UTILIZANDO O ZXW13          |
| 5. | COMO ABRIR OS MANUAIS TÉCNICOS UTILIZANDO O BLACKFISH |

# 1. INTRODUÇÃO

Por favor, consulte nosso site <u>http://www.telecelula.com.br</u> ou o site do fabricante <u>http://www.zxwtools.com</u> para o novas versões do programa. Atualize constantemente.

Nota Importante: A ZXW é uma dongle com acesso restrito, ela pode ser utilizada em até no máximo 15 computadores diferentes em seu período de vida útil(Max)! Portanto, não use em outros computadores aleatoriamente, o produto não pode ser utilizado em mais de um computador ao mesmo tempo! Não oferece suporte a máquina virtual!

### 2. DOWNLOAD DO PROGRAMA ZXW

Instalando o Software:

- 1. REMOVER QUALQUER TIPO DE O ANTI-VIRUS DO SEU COMPUTADOR OU DESATIVÁ-LO TOTALMENTE.
- 2. Abra o SITE telecelula http://www.telecelula.com.br
- 3. Na opção de PESQUISA do site, mude para ARQUIVOS e em seguida pesquise: ZXW
- 4. Clique na LUPA

|            | Cadastre-se | 🛞 Entre    | 🛞 Novidades | Produtos | 🕀 Download | 🛞 Cursos | (\$) Pagamento |
|------------|-------------|------------|-------------|----------|------------|----------|----------------|
| TELECÉLULA | Procurar An | quivo (F9) | ▼ ZXW       |          |            |          | 2              |

- 5. Agora clique sobre o icone da telecelula para baixar o programa.
- 6. Clique na opção MANTER para efetuar o download.

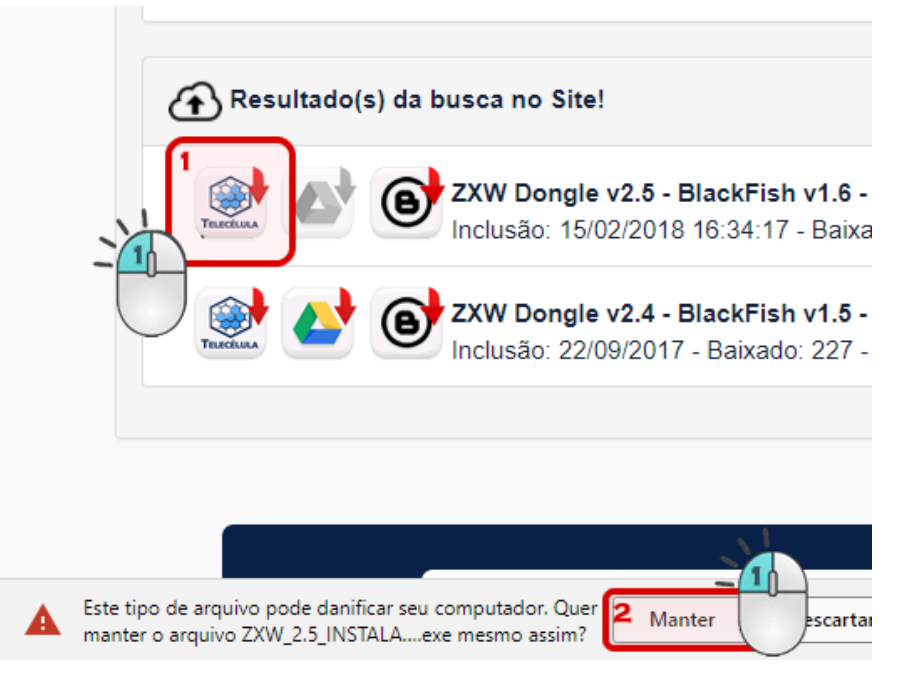

7. Após baixar o arquivo "ZXW\_2.5\_INSTALADOR" clique duas vezes sobre ele para executar o INSTALAR do programa, o WINDOWS irá mostrar um aviso de segurança, escolha a opção MAIS INFORMAÇÕES.

| ×<br>O Windows protegeu o computador                                                                                                    |
|----------------------------------------------------------------------------------------------------|
| O Windows Defender SmartScreen impediu a inicialização de um aplicativo<br>não reconhecido. Se você executar esse aplicativo, o computador poderá ficar<br>vulnerável<br><u>Mais informações</u> |
| Não executar                                                                                                    |

8. Na próxima janela clique em EXECUTAR ASSIM MESMO.

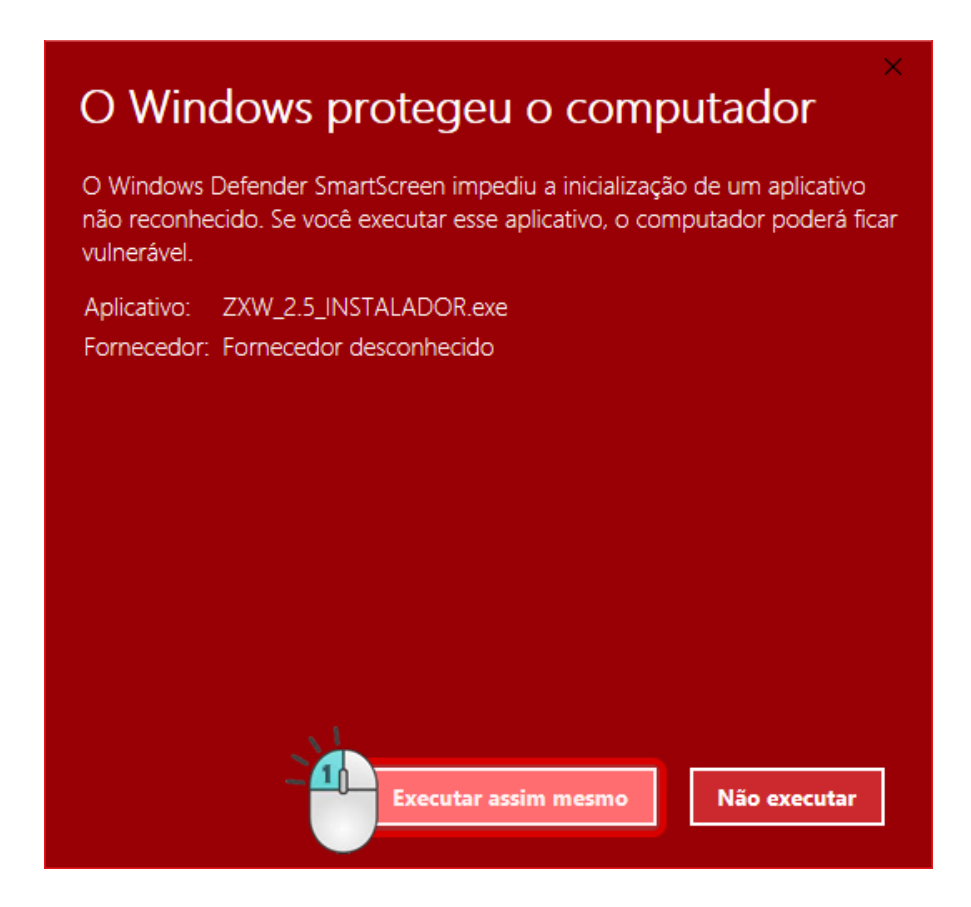

9. Clique no botão EXTRAIR iniciar a instalação, aguarde levará alguns minutos para concluir a instalação.

| Instalador ZXW v2.5                                                                | _   |           | ×      |
|------------------------------------------------------------------------------------|-----|-----------|--------|
|                                                                                    |     |           | _      |
| Instalador dongle ZXW 2.5                                                          |     |           |        |
| YouTube<br>/VideoCelula                                                            |     |           |        |
|                                                                                    |     |           |        |
| TELECELULA                                                                         |     |           | $\sim$ |
| PEÇAS<br>CURSOS Pasta de <u>d</u> estino<br>FERRAMENTAS C:\Program Files (x86)\ZXW | ] [ | Procurar. |        |
| DOWNLOADS<br>A PARTIR DE<br>R\$59,90                                               |     |           |        |
| Extrair                                                                            |     | Cancelar  |        |

10. Após o FINAL DA INSTALAÇÃO, 3 icones serão criados em sua área de trabalho, dois são programas, ZXW 2.5 e BLACK FISH e o terceiro, o manual de utilização. Repare que os programas são sempre iniciados com um clique no botão DIREITO do mouse e pela opção EXECUTAR COMO ADMINISTRADOR.

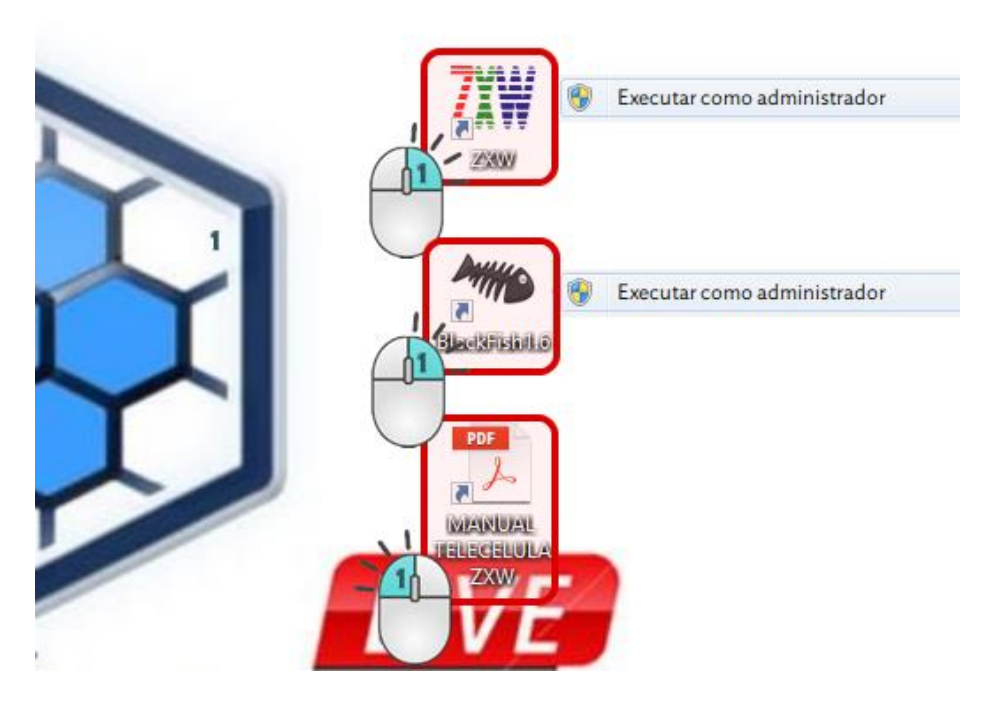

- 3. COMO UTILIZAR A DONGLE E SOFTWARE ZXW
- Plug ZXW USB dongle em seu PC, a dongle Plug and Play ou seja, você não vai precisar de instalação de driver adicional, porém, quando usar pela primeira vez, o sistema do seu PC irá instalar automaticamente sua dongle, no final o Windows irá indicar que ela já pode ser utilizada, tenha paciência isso pode levar alguns minutos.
- 2. Abra o software ZXW clicando COM O BOTÃO DIREITO sobre ele, e em seguida escolhendo a opção EXECUTAR COM ADMINISTRATDOR

|      |   | Abrir                                   |            |
|------|---|-----------------------------------------|------------|
| 1    |   | Abrir local do arquivo                  |            |
| 7011 |   | TeraCopy                                |            |
|      |   | New folder with selection               |            |
|      | • | Executar como administrador             |            |
|      |   | Open with Sublime Text                  |            |
|      |   | Solucionar problemas de compatibilidade |            |
|      |   | Fixar em Iniciar                        | $\bigcirc$ |

3. Agora autorize o programa a fazer MODIFICAÇÕES NO SEU DISPOSITIVO

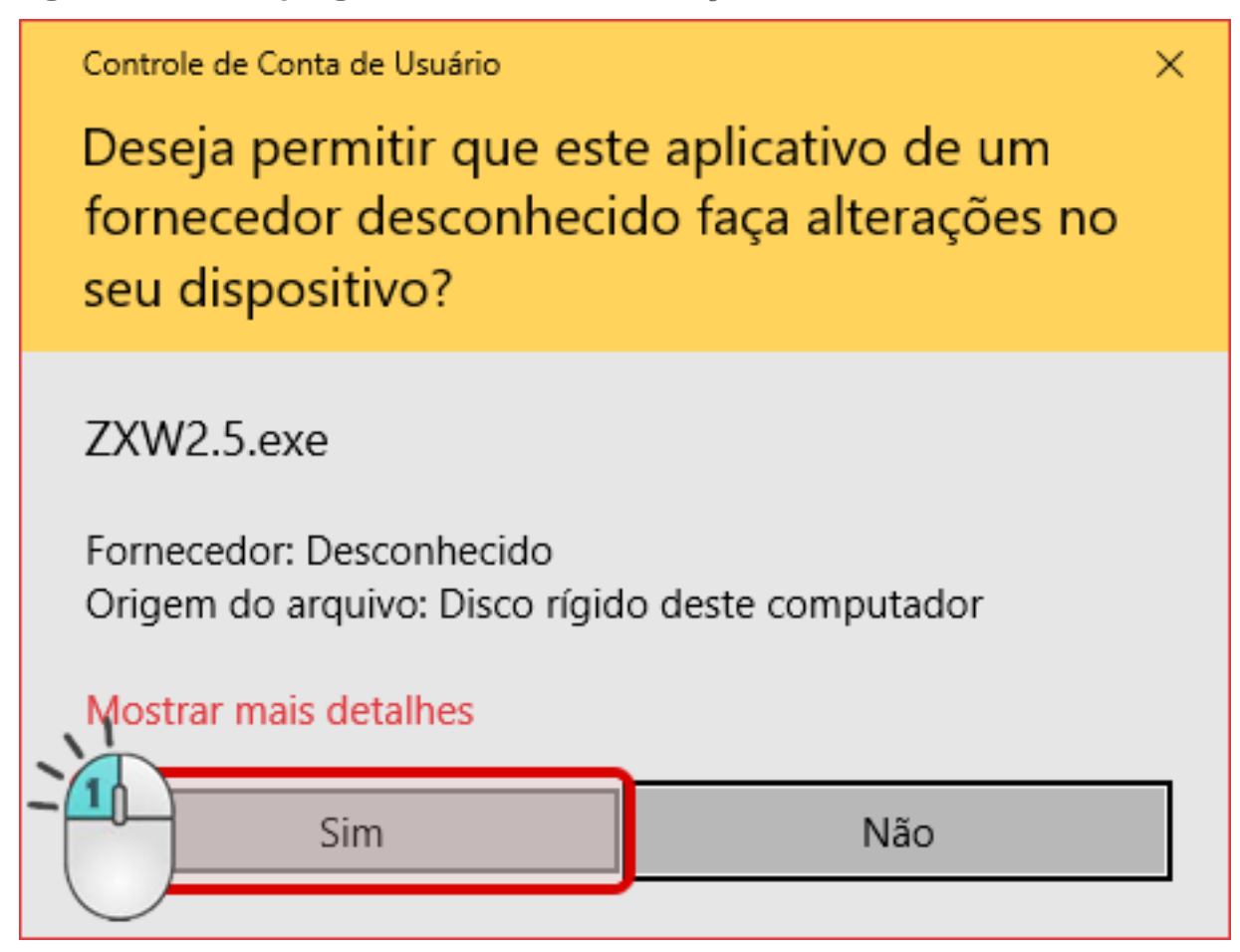

#### http://www.zxwtools.com

4. O programa deverá abrir e apresentar a tela abaixo. Importente: Na primeira vez que utilizar o produto, será necessário ativar e atualizar sua dongle.

| File(F) View(V) Schematic diagram(B) | Settings(T) Software Renewal(U) Help(H) |                                      |         |  |
|--------------------------------------|-----------------------------------------|--------------------------------------|---------|--|
| NC 🖬 📾 🖏 🔛 🖬 🗹 .                     | R. R. B. R. H. D. B. A                  |                                      | ✓ ¥ ¥ ₩ |  |
| MTK                                  |                                         |                                      |         |  |
| - Qualcomm Case                      |                                         |                                      |         |  |
| E-M                                  |                                         |                                      |         |  |
| B-OP                                 |                                         |                                      |         |  |
| E-vivo                               |                                         |                                      |         |  |
|                                      |                                         |                                      |         |  |
|                                      |                                         |                                      |         |  |
|                                      |                                         |                                      |         |  |
|                                      |                                         |                                      |         |  |
|                                      |                                         |                                      |         |  |
|                                      |                                         |                                      |         |  |
|                                      |                                         |                                      |         |  |
|                                      |                                         |                                      |         |  |
|                                      |                                         |                                      |         |  |
|                                      |                                         | Please wait, Resources loading 100 % |         |  |
|                                      |                                         |                                      |         |  |
|                                      |                                         | Cancel                               |         |  |
|                                      |                                         |                                      |         |  |
|                                      |                                         |                                      |         |  |
|                                      |                                         |                                      |         |  |
|                                      |                                         |                                      |         |  |
|                                      |                                         |                                      |         |  |
|                                      |                                         |                                      |         |  |
|                                      |                                         |                                      |         |  |
|                                      |                                         |                                      |         |  |
|                                      |                                         |                                      |         |  |
|                                      |                                         |                                      |         |  |
|                                      |                                         |                                      |         |  |
|                                      |                                         |                                      |         |  |
|                                      |                                         |                                      |         |  |
|                                      |                                         |                                      |         |  |
|                                      |                                         |                                      |         |  |
|                                      |                                         |                                      |         |  |

5. Caso a imagem abaixo seja exibida ao abrir o programa, saiba que indica que sua DONGLE não foi reconhecida, por favor, reconecte sua DONGLE em outra USB e aguarde o WINDOWS instalar corretamente os drivers, se for necessário REINICIE o computdor.

| Zillion x Work    |  |  |  |  |  |
|-------------------|--|--|--|--|--|
| Dongle not found! |  |  |  |  |  |
| ОК                |  |  |  |  |  |

Por favor, verifique se o dongle é ligado na tomada USB do PC e verificar o Gerenciador de dispositivos, se mostra abaixo significa normal

6. Com a dongle e driver USB instalados corretamente, e normal que na primeira vez que executar o programa a tela abaixo seja apresentada, por favor, configure conforme abaixo e clique em OK.

| 选择线路(Choose server):                          |
|-----------------------------------------------|
| 中国大陆用户: 〇申信 〇 网通                              |
| International Users:  HongKong(1) HongKong(2) |
| 选择语言(Choose language):                        |
| 〇简体中文  English                                |
| OK Cancel                                     |

- 7. Não se esqueça de marcar SAVE SELECTED.
- 8. Clique em OK.

- 9. Pronto o prograva fará uma a verificação em seguida clique Ok, agora você pode abrir o software normalmente.
- 10. Para conferir o registro da sua DONGLE clique em HELP >> ABOUT

| iematic diagram(B) | Settings(T) | Softwa | are Renewal(U) | Help(H)      |                      |
|--------------------|-------------|--------|----------------|--------------|----------------------|
| . 🖾 🗆 🗹            |             | e Q    |                | Website(C)   | 2   💼   Tt   —   🕾 🚳 |
|                    |             |        |                | About ZXW(A) |                      |

11. Verifique O REGISTRO da sua DONGLE, assintarra e data de TÉRMINO DO USO da DONGLE.

| About Zillion x ¥ork                                                                                 | x |
|----------------------------------------------------------------------------------------------------|---|
| About<br>Zillion x Work, v2.0<br>Copyright (C) 2011-2015 ZXW                                         |   |
| Register                                                                                             |   |
| Registration NO.:<br>E992CE-607B1B98EC56FD                                                           |   |
| Expiry Date: 2017-03-27                                                                              |   |
| Contact<br>QQ: 2546062320<br>E-mail: <u>zxwtools@126.com</u><br>Web: <u>http://www.zxwtools.com/</u> |   |
| ОК                                                                                                   |   |

Após 1 ano de uso (contato a partir da primeira vez em que abriu o programa) você poderá renovar seu registro mediante a pagamento de taxa anual, consulte a telacelula para saber como proceder a renovação.

 Com o ZXW aberto, o MENU LATERAL onde se encontram os FABRICANTES E MODELOS a serem explorados, devem se apresentar dessa forma:

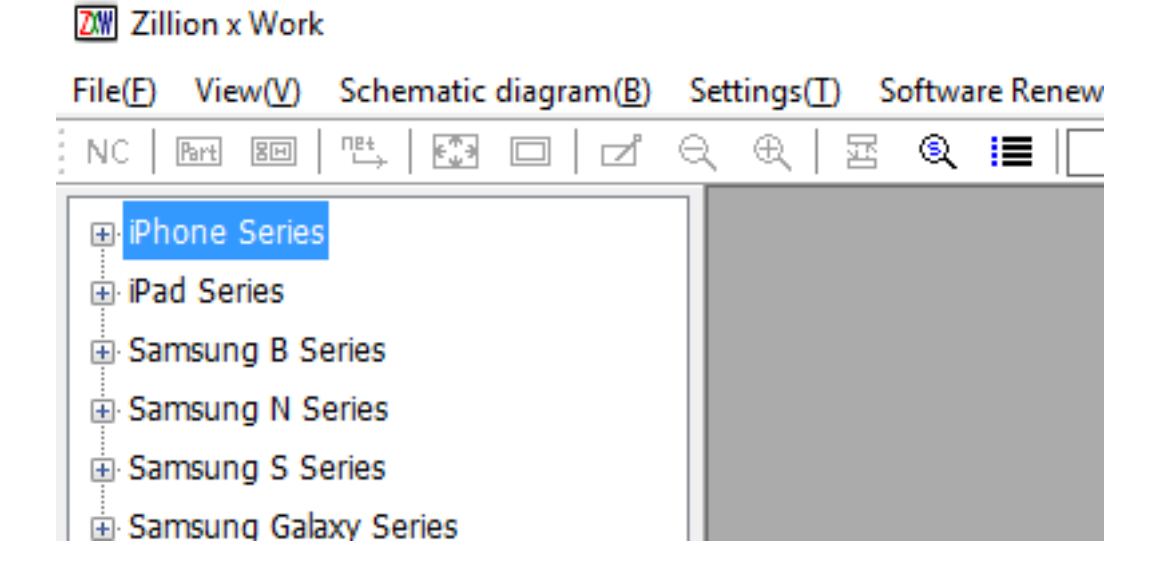

- 13. Se a lista do menu não aparecer, feche e reabra o software, certifique-se que a sua internet esta ativa. Se ainda assim nenhuma lista for exibida verifique se a tua conexão internet está online, caso o problema persista o servidor ZXW pode estar offline.
- 14. Começe a utilizar o programa expolorando o MENU LATERAL, para isso, clique sobre o [+] NOME\_FABRICANTE\_DESEJADO e em seguida clique sobre o MODELO / VERSÃO DO APARELHO desejado, como no nosso exemplo, onde selecionaremos o IPHONE 7 PLUS (820-00229-A)
- 15. Ao selecionar o programa carregará os arquivos do ZXW via internet, seja paciente.

| ZW Zillion x Work                                                                                                    |                                         |
|----------------------------------------------------------------------------------------------------|-----------------------------------------|
| File(F) View(V) Schematic diagram(B) S                                                                                                    | Settings(T) Software Renewal(U) Help(H) |
| NC   Bart 80   🖽   🐼 🗆   🗹 C                                                                                                    | 2 CL 🛛 🔍 🔳 📃 💶 🕨 🕨 🕨 🖉 📕                |
| <ul> <li>□· iPhone Series</li> <li>□· iPhone7Plus(820-00229-A)</li> <li>□· iPhone7Plus Screw holes break</li> <li>□· iPhone7Plus(820-00249-A)</li> <li>□· iPhone7(820-00188-A)</li> <li>□· iPhoneSE</li> </ul> | 正在加载数据<br>Loading                       |

16. Assim que carregar o LAYOUT (FACE A e FACE B) da placa será exibido conforme abaixo.

| 🕅 Zillion x Work - ZXW                                            |                                                                                                    |                                     |               | -       |    | ×                |
|-------------------------------------------------------------------|----------------------------------------------------------------------------------------------------|-------------------------------------|---------------|---------|----|------------------|
| File( <u>F</u> ) View( <u>V</u> ) Schematic diagram( <u>B</u> ) S | ettings( <u>T</u> ) Software Renewal( <u>U</u> )                                                                                                    | Window( <u>W</u> ) Help( <u>H</u> ) |               |         |    |                  |
| NC   🔤 🖭 🗮 💭 🗖 🖓                                                  | ι θ,   Ξ 🔍 📕                                                                                                    | 🔜 🕨 📘 🗛                             | . 🌂 🖸  Tt 🛛 — | iði iði | Ξ× | <del>د</del>   ۲ |
| NC Phone Series<br>                                               | Q       Image: Control of the second second s |                                     |               |         |    |                  |
| Ready                                                             | PartName:U0700                                                                                                    | Pin No:                             |               |         |    | ×                |

17. Para exibir apenas uma face da placa (A ou B) de um DUPLO CLIQUE sobre a barra de tÍtulo da FACE.

| 🕅 Zillion x Work - ZXW                                          |                                                                                       |
|-----------------------------------------------------------------|---------------------------------------------------------------------------------------|
| File( <u>F</u> ) View( <u>V</u> ) Schematic diagram( <u>B</u> ) | Settings( <u>T</u> ) Software Renewal( <u>U</u> ) Window( <u>W</u> ) Help( <u>H</u> ) |
| NC   🔤 🖳 🗮 🗖 🖊                                                  | २. ६. । 🗷 🔍 🔳 📃 💶 🕨 🕨 🕨 🔼 🧡 🖸                                                         |
| iPhone Series                                                   | A iPhone7Plus(820-00229-A) - A                                                        |
| 🗊 iPhone7Plus(820-00229-A)                                      |                                                                                       |
| iPhone7Plus Screw holes break                                   |                                                                                       |
| iPhone7Plus(820-00249-A)                                        |                                                                                       |
| iPhone7(820-00188-A)                                            |                                                                                       |
| iPhoneSE                                                        |                                                                                       |
| ··· iPhone6SPlus Screw holes break                              |                                                                                       |
| interaction community to be based                               |                                                                                       |

Essa é a visão de apenas UMA face da placa, A ou B. Com a tecla TAB você altera a visão da FACE A e B.

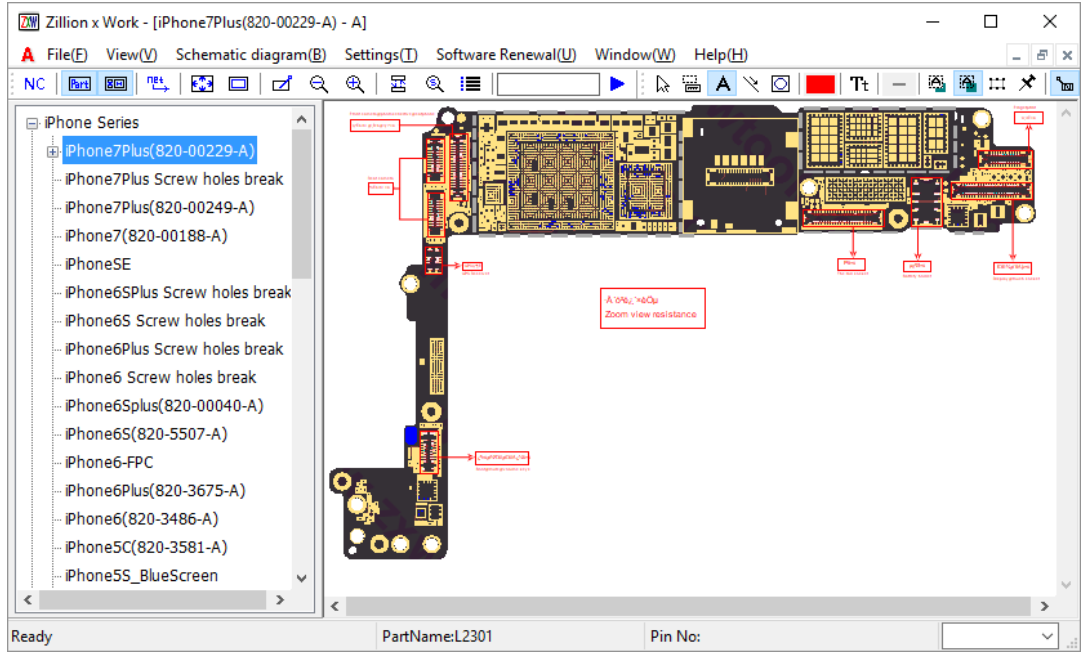

18. Para voltar a exibição dupla, toque na letra da face A ou B e clique em RESTUARAR.

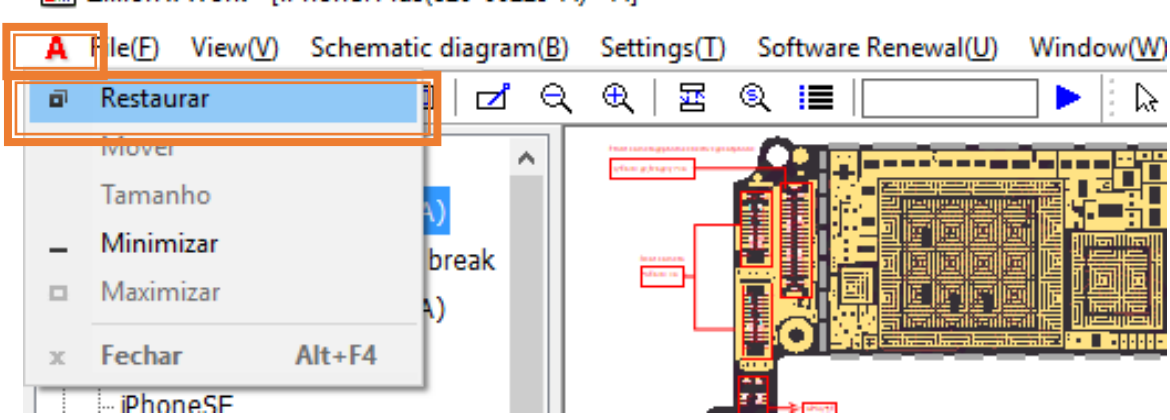

🕅 Zillion x Work - [iPhone7Plus(820-00229-A) - A]

19. Agora descreveremos as principais funções da barra de ferramentas da ZXW TOOLS.

| ZW | Zillion x Work - | [iPhone6Splus(820-00040-A) - / | A] |
|----|------------------|--------------------------------|----|
|----|------------------|--------------------------------|----|

| A Fi     | le(F) View(V) Schematic diagram(B) Settings(T) Software Renewal(U) Window(W) Help(H)                                                                                                    |
|----------|----------------------------------------------------------------------------------------------------|
| NC       | □   ↗ ♀ ♀   ☲ ◎                                                                                                    |
| NC       | Liga ou desliga exibição da marcação COR AZUL nos TERMINAIS não conectados (não utilizados)                                                                                                    |
| Part     | Liga ou desliga exibição do PART NUMBER dos componentes.                                                                                                    |
| 80       | Liga ou desliga exibição do IDENTIFICADOR DE TERMINAIS do layouts componentes.                                                                                                    |
| net      | Navega pelo percuso do SINAL / TERMINAIS utilizados e marcados.                                                                                                    |
| <b>C</b> | Ajusta Zoom para toda a PLACA ser visualizada dentro da Janela.                                                                                                    |
|          | Liga ou desliga exibição das BORDAS de delimitação de tamanho dos componentes.                                                                                                    |
| ⊿        | Abre janela Remark permitindo verificar informações e ou adicionar anotações em um componente.                                                                                                    |
| Q        | Tecla Atalho: Shift - ou CTRL e movimento Scroll Mouse abaixo. Função: Diminuir ZOOM layout.                                                                                                    |
| æ        | Tecla Atalho: Shift + ou CTRL e movimento Scroll Mouse acima. Função: Aumentar ZOOM layout.                                                                                                    |
| 뮲        | Tecla Atalho: TAB - Função: Alternar exibição entre FACE A e FACE B da placa.                                                                                                    |
| Q        | Abre janela de BUSCA RÁPIDA de layouts disponíveis mo programa, procure por modelo técnico.                                                                                                    |
| :=       | Liga ou desliga exibição do menu lateral do programa com fabricantes e modelos disponíveis.                                                                                                    |
|          | Pesquisa COMPONENTES no LAYOUT aberto, nessa opção é possível localizar<br>dentro do LAYOUT do aparelho aberto um componente específico. Outro detalhe<br>é que a tecla F3 pode ser utilizada para navegar entre os pontos localizados no<br>LAYOUT da placa.<br>Exemplo: Digite U30 e pressione F3, o programa vai navegar pelos componentes<br>U30xxx do desenho da placa. |

- 20. Abaixo descreveremos algumas das teclas de atalhos, que poderão ser utilizadas para as funções mais importantes no programa:
  - TAB: Inverte a orientação horizontal da placa.
  - F: Liga ou desliga exibição de bordas de delimentação componentes.
  - B: Abre janela REMARK para informações e anotações componente.
  - P: Exibe Part Number do componente,
  - N: Marca em azul terminais não utilizados.
  - O ou Shift : Diminuir ZOOM LAYOUT da PCI (Desenho da placa).
  - I ou Shift + : Diminuir ZOOM LAYOUT da PCI (Desenho da placa).
  - Setas direcionais do teclado: Usadas para navegar pelo desenho.

21. Além dos atalhos informados anteriormente, outra função da ZXW é muito importante e também é acionada através dos atalhos: CTRL+S e CTRL+P. Esses atalhos são utilizados para alternar a exibição dos DESENHOS DA DOS COMPONENTES DA PLACA (CTRL+P) para a SIMBOLOGIA DE DIAGRAMA ESQUEMÁRIO (CTRL+S).

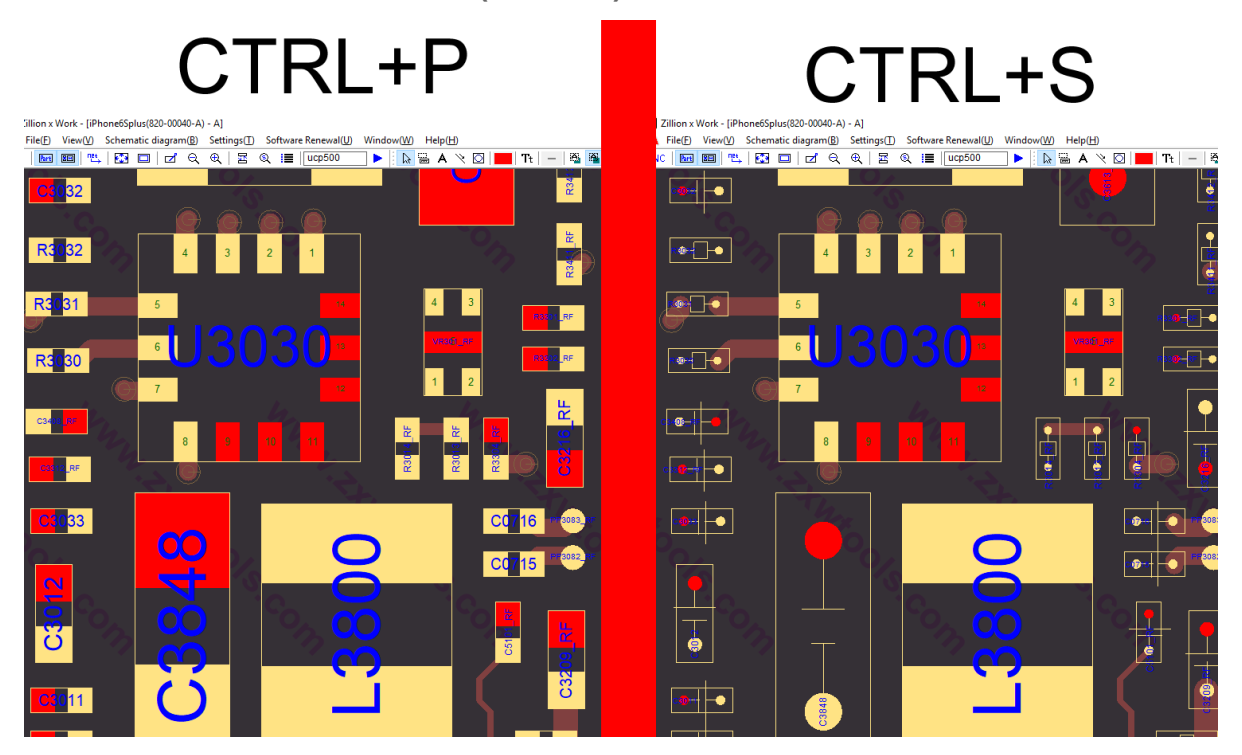

Lembramos que por padrão a exibição do LAYOUT da placa e os componentes são representados por desenhos, ao pressionar CTRL+S os componentes serão representados por SIMBOLOGIA eletrônica, para voltar ao desenho técnico, pressione CTRL+P.

22. Outro atalho importante a tecla "T" ao pressionar a tecla "T" o programa faz o download (isso pode demorar, pois a foto é baixada via internet) da foto real da PCI do aparelho.

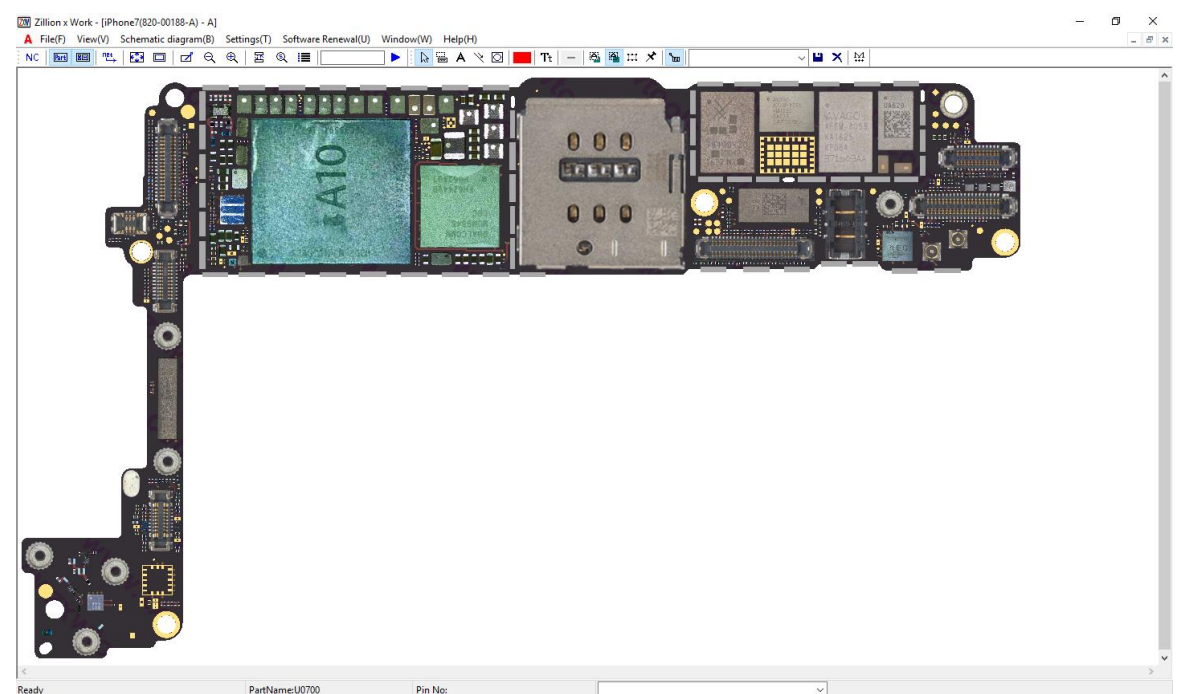

#### 4. COMO IDENTIFICAR DEFEITOS UTILIZANDO O ZXW

A principal finalidade da ZXW e auxiliar o técnico na identificação de defeitos e falhas de hardware, possibilitando a visualização direta no desenho da placa de todas as interligações entre os circuitos eletronicos da placa.

Dessa forma, além do técnico se apoiar no manual de serviço técnico e diagramas elétricos dos aparelhos (diagramas fornecidos e disponíveis na própria ZXW através do programa BLACK FISH), a ZXW abre ao técnico a possibilidade de percorrer de forma transparente os caminhos e interligações dos circuitos eletrônicos na placa, facilitando o processo de analise e de localização de defeitos.

Para rastrear os caminhos e interligações dos terminais dos componentes da placa, basta selecionar um terminal do componente desejado diretamente do no desenho da placa, assim o programa marcará em vermelho todas as suas interligações adjacentes.

No exemplo abaixo, selecionamos o terminal POSITIVO do R5911 que faz parte do circuito de RF do Iphone 7, podemos ver em destaque em vermelho todas as suas ligações adjacentes na FACE A da placa.

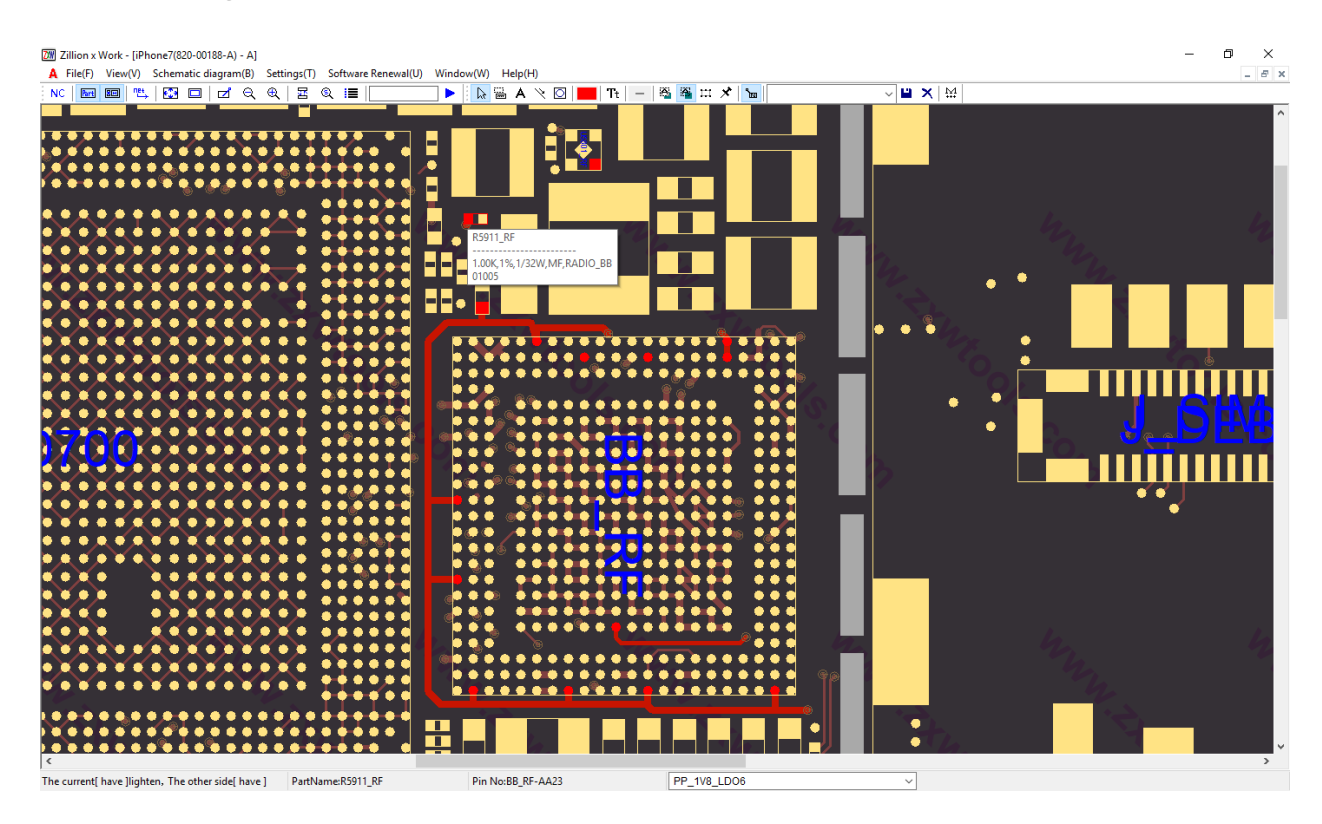

#### http://www.zxwtools.com

Na proxima imagem as interligações adjacentes ao R5911 do circuito de RF na FACE B da placa:

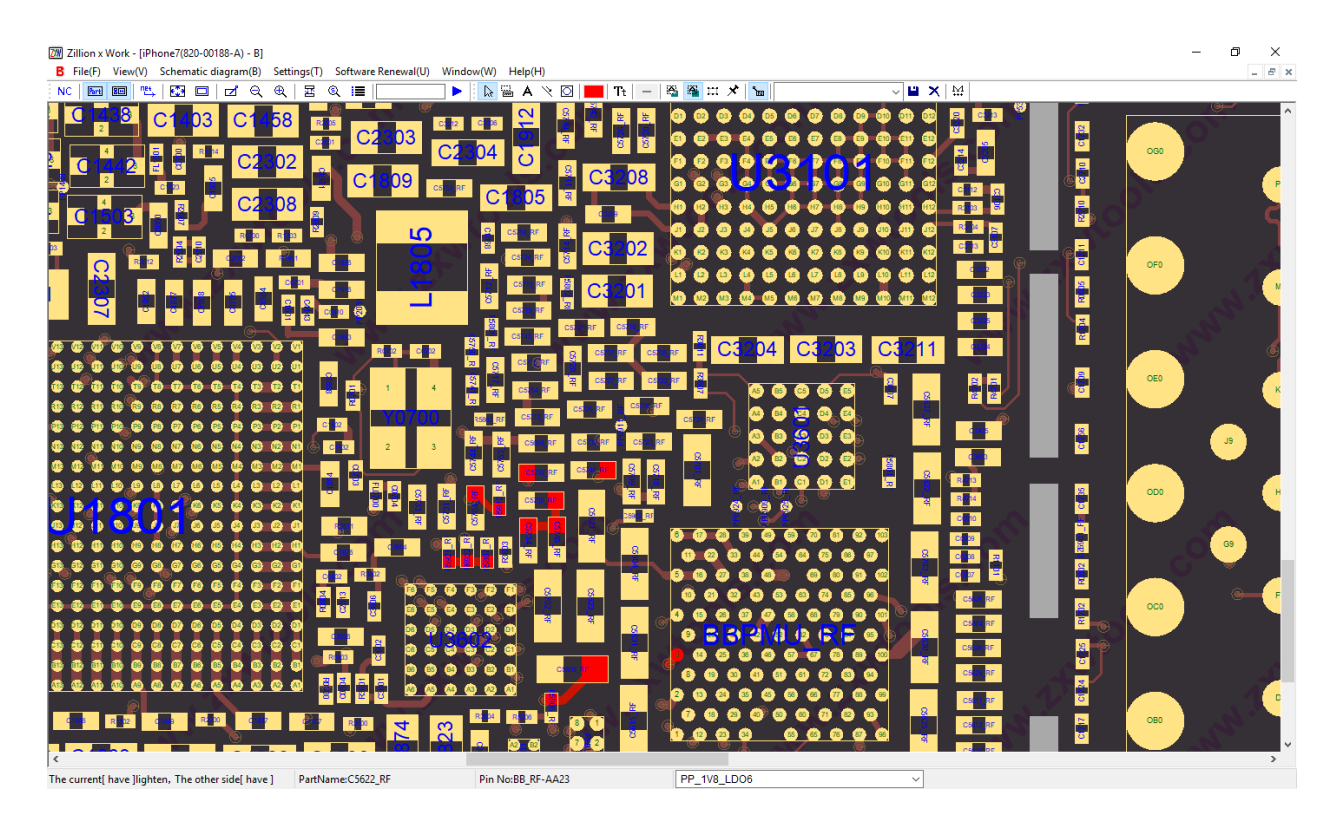

Desta forma o ZXW permite que o técnico visualmente verifique as interligações entre o circuito e seu terminais, o que ajuda e muito na analise de defeitos.

Como exemplo, vamos analisar brevemente o diagrama elétrico do CONECTOR DE BATERIA do iPhone 7.

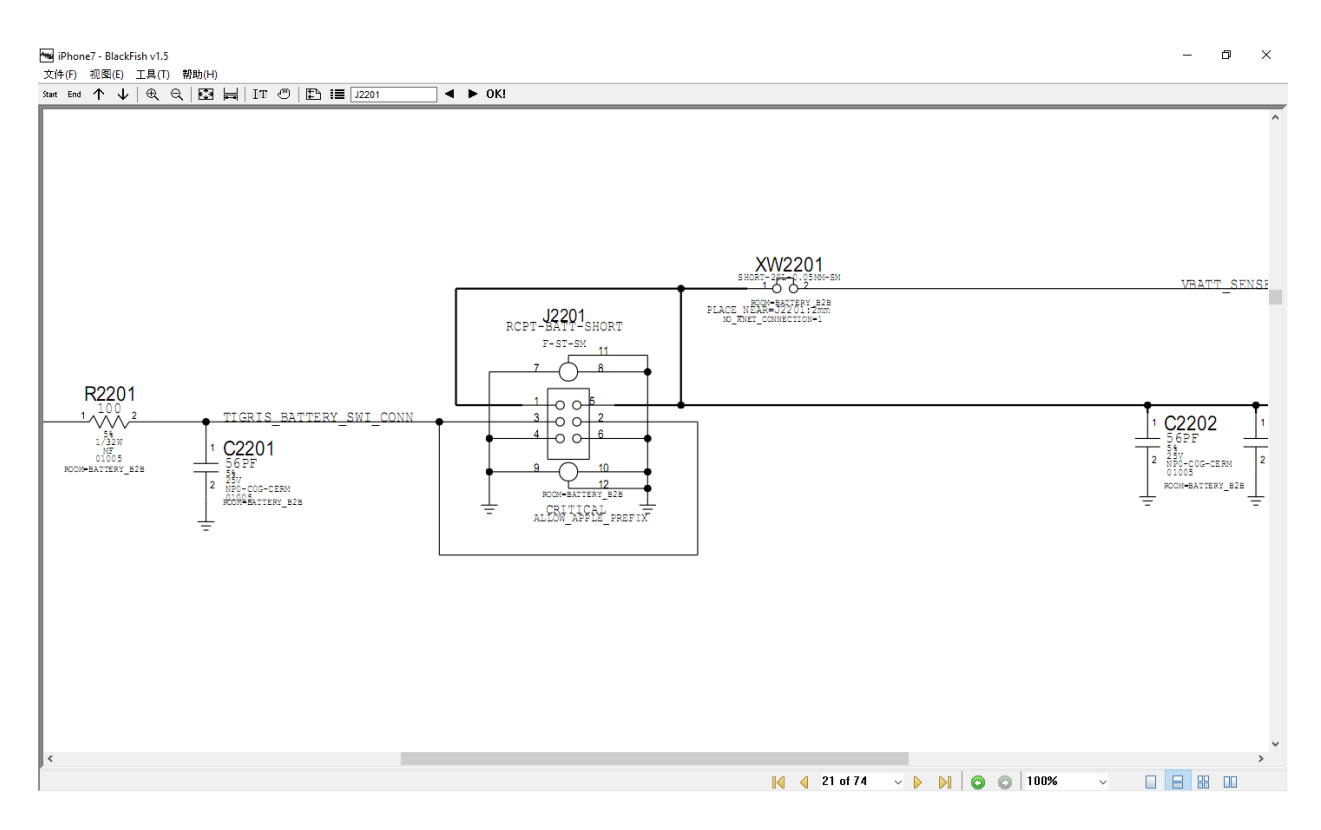

No diagrama acima verificamos os componentes do circuto do conector de bateria J2201 e sua ligações adjacentes, o ZXW entra justamente ai, ele não substituio o diagrama elétrico, ele o complementa, fazendo a ligação entre o diagrama e a placa, assim, o téncico "passa" a lógica do diagrama para a placa em um piscar de olhos e o analisa graficamente.

Veremos agora as interligações do terminal positivo da bateria no ZXW, para isso, basta abrir o LAYOUT do IPHONE 7 e clicar sobre o desenho do terminal positivo do conector de bateria.

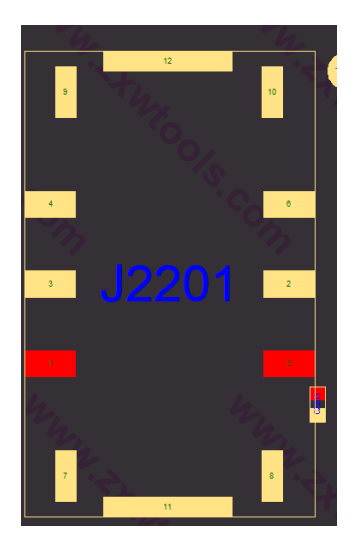

Ao fazer isso, além de selecionar o terminal positivo, o programa marcará automaticamente em VERMELHO todos os outros terminais interligados ao

terminal positivo da bateria imediatamente adjacentes a ele.

#### IMPORTANTE: LEMBRE-SE DE VERIFICAR A FACE A e a FACE B da placa.

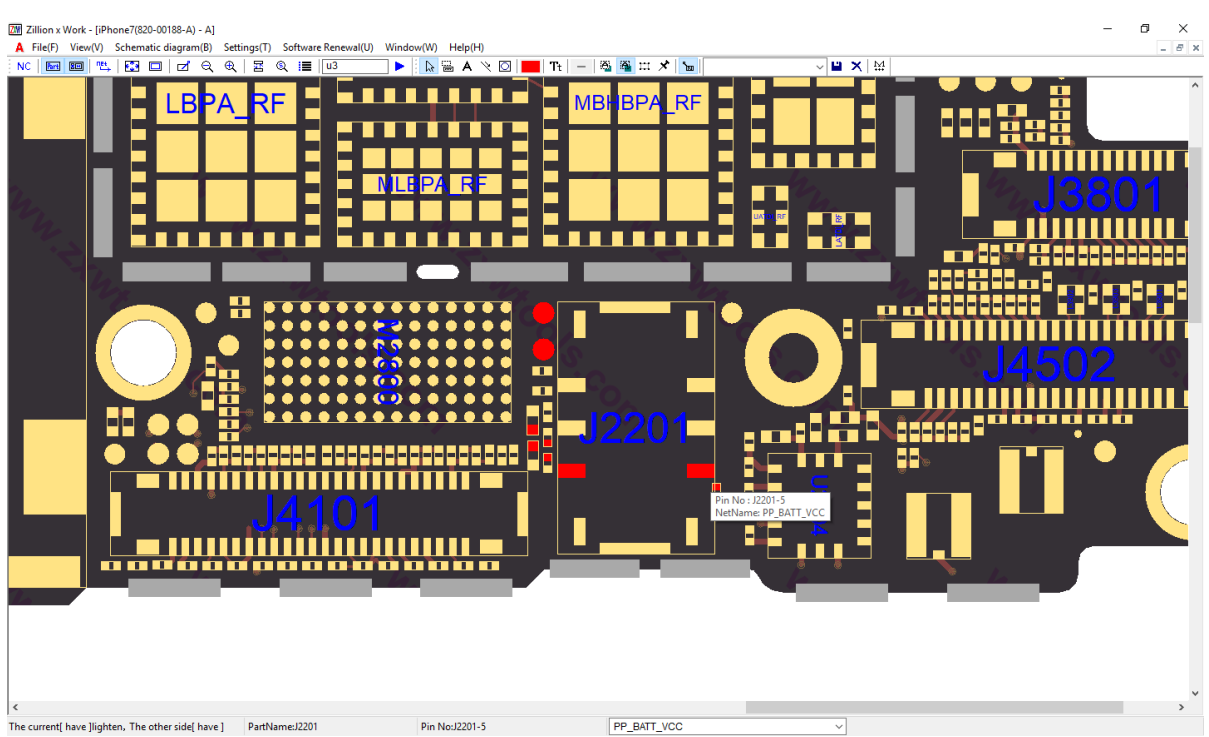

# FACE A – A PARTIR DO TERMINAL POSITIVO DO CONECTOR DE BATERIA

Repare que do TERMINAL POSITIVO do CONECTOR DE BATERIA J2201, que é nosso ponto de partida, a tensão PP\_BATT\_VCC segue para os capacitores de filtro C2117, C2118, C2202, C2203, C2204, além dos TEST POINT TP0415 e TP0422. Porém, devemos verificar e analisar a também a FACE B da placa.

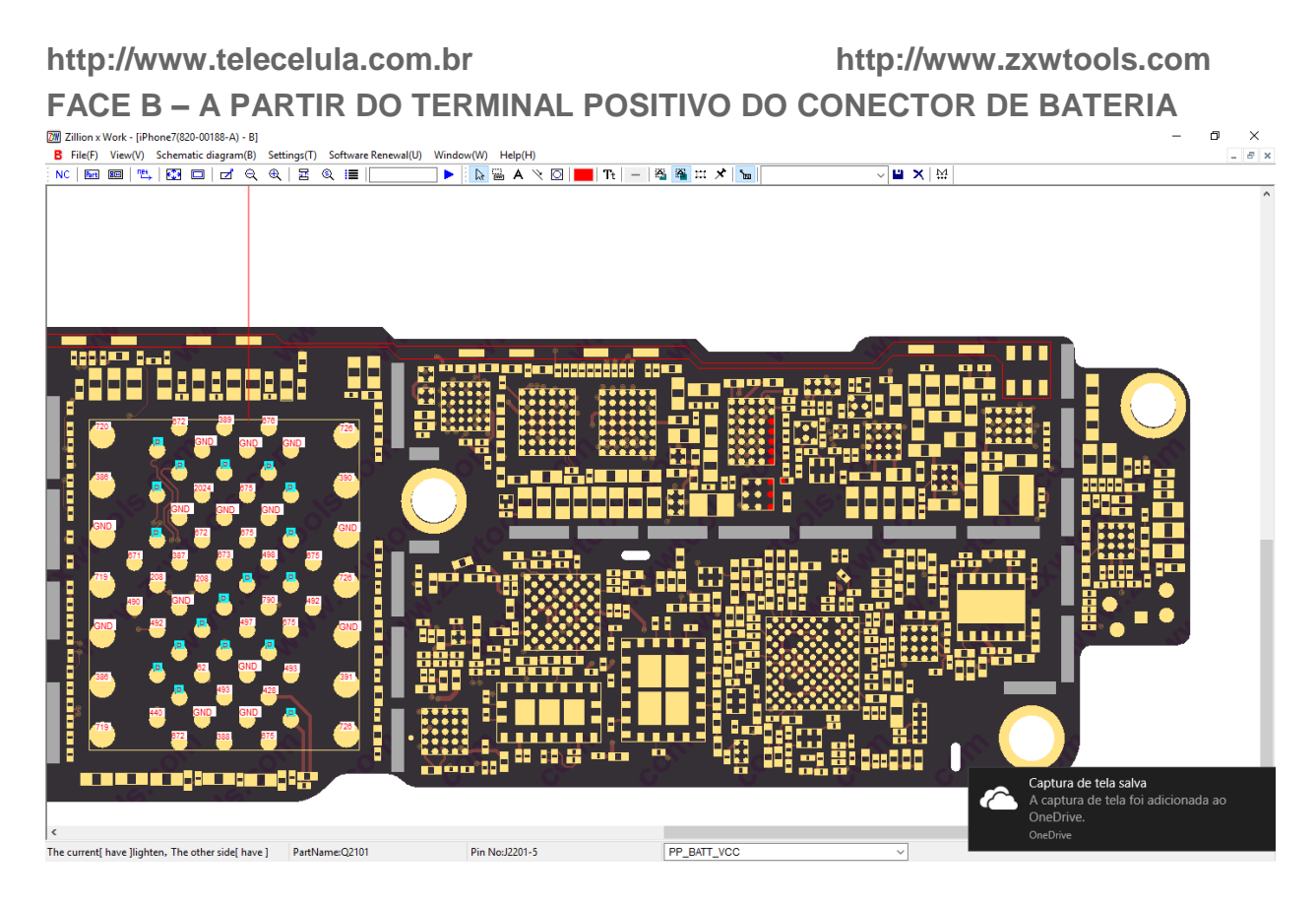

Na FACE B, podemos verificar que a tensão PP\_BATT\_VCC está diretamente para ligada para o DRIVER CARGA/CHAVEADOR Q2101 e também para o processador controlador U2101, fornecendo VCC para a malha principal que posteriormente irá para alimentar o aprelho e seu gerenciador de energia.

Dê posse dessas informações e junto com a análise do circutio eletrônico feito através do DIAGRAMA EM BLOCOS fornecido junto ao MANUAL DE SERVIÇO TÉCNICO do fabricante, o técnico poderá identificar e corrigir defeitos de forma mais fácil e prática.

Além disso ele pode também salvar no programa suas análises e soluções de defeitos, além de poder utilizar análises já salvas por outros técnicos no servidor.

## 5. COMO ABRIR OS MANUAIS TÉCNICOS UTILIZANDO O BLACKFISH

Além do programa ZXW, o técnico tem acesso ao programa BLACKFISH, que disponibiliza acesso ao bando de dados dos manuais técnicos dos aparelhos.

Para utilizar, basta CONECTAR usa DONGLE e abrir o programa BLACKFISH. Após aberto, navegar dentre os fabricante e modelos do aparelhos.

Ao clicar sobre o modelo desejado o programa irá iniciar o DOWNLOAD do Manual Técnico, aguarde, esse processo pode ser demorado.

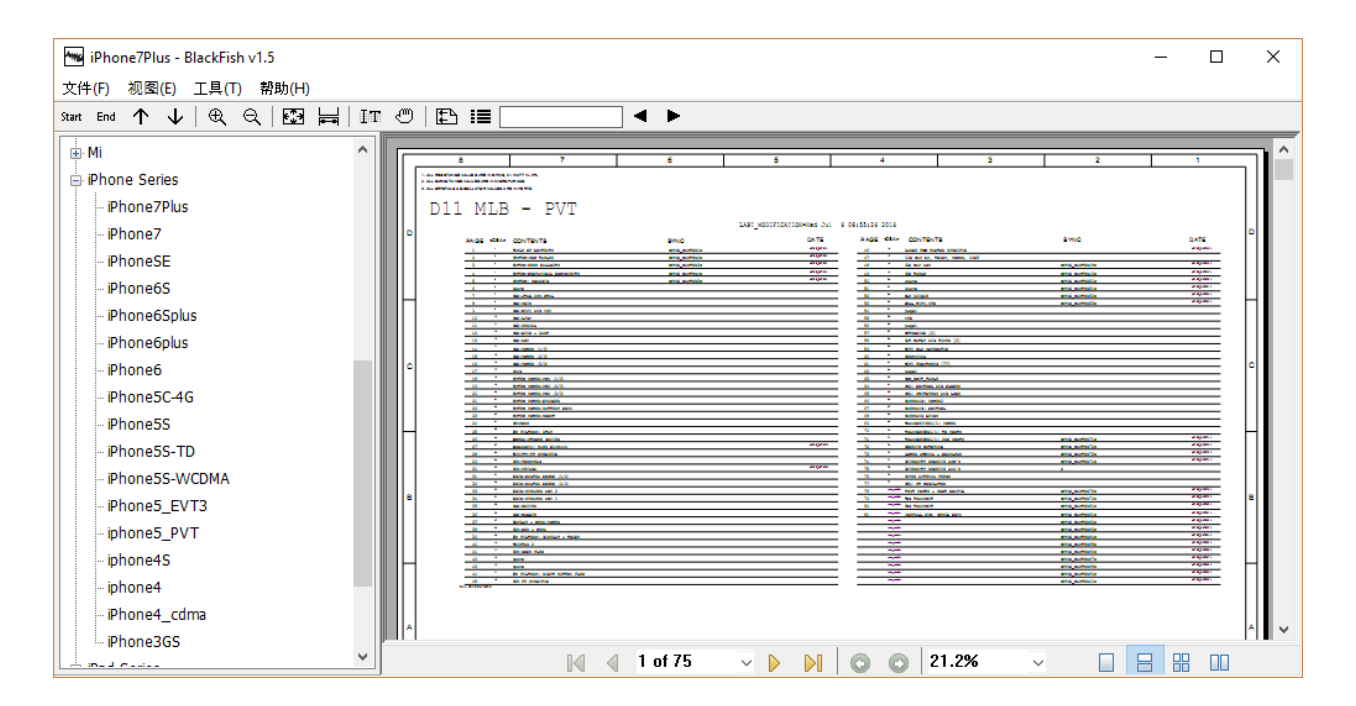